UNITED ARAB EMIRATES MINISTRY OF INTERIOR

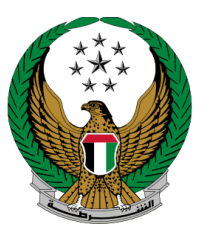

الإمارات العربية المتحدة وزارة الداخليسية

## To Whom It May Concern Certificate for Lost Document

### Moi Services Website

# **User Manual**

COPYRIGHT © 2022 - MINISTRY OF INTERIOR. ALL RIGHTS RESERVED.

UNITED ARAB EMIRATES MINISTRY OF INTERIOR

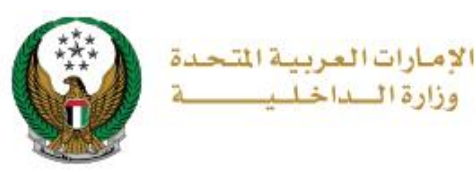

### **1. Access to the Service:**

Select to Whom It May Concern Certificate For Lost Document service from the list of certificate services that fall under the category of policing services, then click on Start Service button.

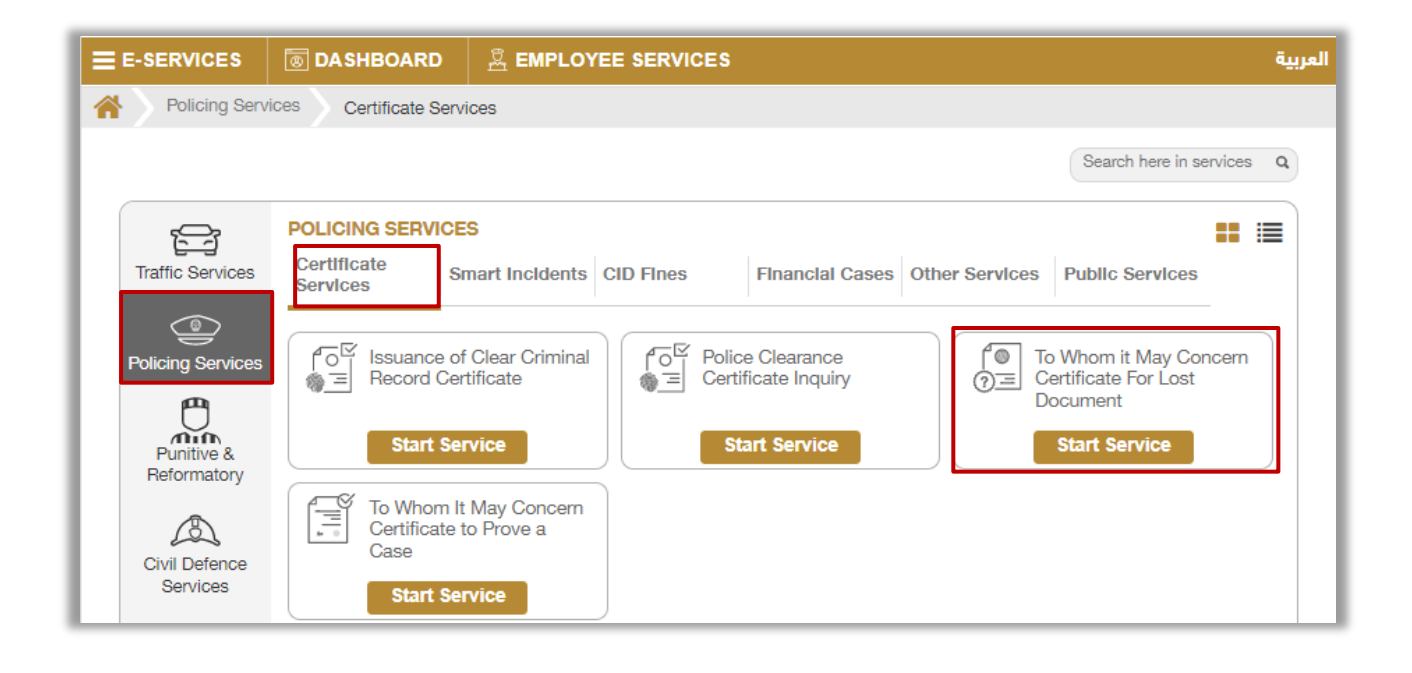

Page 2 of 6

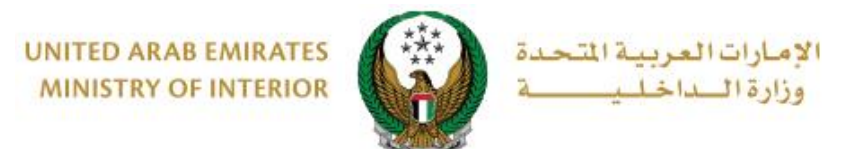

### 2.Service Steps:

#### 1. To add new lost document certificate request, Click on **New Request** button.

| To Whom it May Concern Certificate For Lost Document Service Description In this service, you can apply for a "To whom it may concern certificate lost documents" and follow up on previous submitted applications. |                                                 |                          |                                                 |  |
|----------------------------------------------------------------------------------------------------|-------------------------------------------------|--------------------------|-------------------------------------------------|--|
| Name Rashed Murad Ibrahim Ezzat Alblooshi Unified ID 136164                                                                                                    |                                                 |                          |                                                 |  |
|                                                                                                    |                                                 |                          | O New Request                                   |  |
| Certificate In                                                                                                    | fo.                                             | Certificate Info         | o.                                              |  |
| App. No.<br>213162122365                                                                                                    | Status<br>Send                                  | App. No.<br>213162002364 | Status<br>Send                                  |  |
| Date<br>08/08/2021                                                                                                    | Case Number 591                                 | Date<br>08/08/2021       | Case Number<br>591                              |  |
| Case Year<br>2012                                                                                                    | Organization Unit<br>فرع التحقيق والبحث الجنائي | Case Year<br>2012        | Organization Unit<br>فرع التحقيق والبحث الجنائي |  |
|                                                                                                    |                                                 |                          |                                                 |  |

2. Applicant information will be displayed which includes the mobile number and E-mail, Click on **Next** button to move to the next step.

| Applicant Info.       | Pol                                         | ice Case               | Application Status |
|-----------------------|---------------------------------------------|------------------------|--------------------|
| Step: Applicant Info. |                                             |                        |                    |
| Mobile *              | 0501670089                                  |                        |                    |
|                       | ex. 05x00xxxxxx +9715x                      | 00000000, 009715000000 | XX                 |
| Email *               | ghada@mailinator.com<br>ex. email@email.com | n 🥒                    |                    |
|                       |                                             |                        |                    |
|                       |                                             |                        | Next               |
|                       |                                             |                        |                    |

UNITED ARAB EMIRATES MINISTRY OF INTERIOR

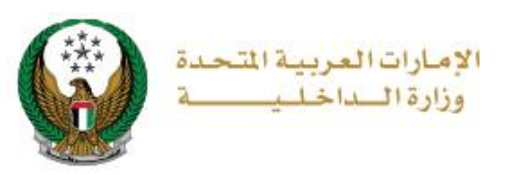

- 3. Determine the police case that you want to issue the certificate for by one of the following ways:
- 3.1. Choose a specific case from the list by clicking on the **select** button then click on **next** button.

| Ap                             | plicant Info.               | Police Case   | Application Status       |  |  |  |
|--------------------------------|-----------------------------|---------------|--------------------------|--|--|--|
| Step: Polic                    | Step: Police Case           |               |                          |  |  |  |
| Select Case                    | From List                   |               |                          |  |  |  |
| <ul> <li>Enter Case</li> </ul> | Information                 |               |                          |  |  |  |
|                                |                             |               | Search Q                 |  |  |  |
|                                | Case Year 🗸                 | Case Number 🔶 | Organization Unit 🔶      |  |  |  |
| Select                         | 2014                        | 4             | Bur Dubai Police Station |  |  |  |
| Select                         | 2012                        | 591           |                          |  |  |  |
| Showing 1 to 2 (               | Showing 1 to 2 of 2 entries |               |                          |  |  |  |
| Save Draft Next                |                             |               |                          |  |  |  |

#### 3.2. Enter case information then click on **Next** button.

| Applicant Info.                           | Police Case Application Status |
|-------------------------------------------|--------------------------------|
| Step: Police Case                         |                                |
| <ul> <li>Select Case From List</li> </ul> |                                |
| Enter Case Information                    |                                |
| Case Number *                             | 955                            |
|                                           | Enter number ex. 135xxxxxxxxxx |
| Case Year 🛊                               | 2022                           |
|                                           | Enter number ex.2020           |
| Emirate *                                 | Abu Dhabi 🖌                    |
| Organization *                            | Fediral × *                    |
|                                           |                                |
|                                           | Save Draft Next                |
|                                           |                                |

#### Page 4 of 6

COPYRIGHT © 2022 - MINISTRY OF INTERIOR. ALL RIGHTS RESERVED.

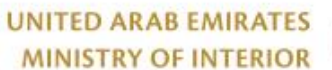

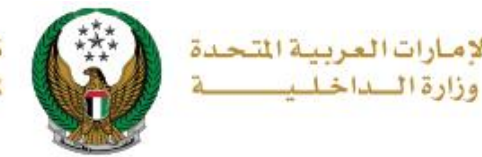

021

#### 4. Confirmation message is displayed to move to submit your application click on yes button

| UNITED ARAB EMIL<br>UNITED ARAB EMIL<br>UNITED ACTION      | x                                 |
|------------------------------------------------------------|-----------------------------------|
| MINISTRY OF INTEL                                          | urad Ibrahim Ezzat Alblooshi      |
| E-SERVICES V ADASHBOARD Are you sure you want to           | submit this application?          |
| Policing Services Certificate                              | NO YES                            |
| Issue To Whom It May Concern Certificate For Lost Document |                                   |
| Service Description                                        | Progress Percentage Helping Tools |

#### 5. You can evaluate your experience in obtaining the service through the customer pulse survey screens shown below.

| United Arab Emirates |                   |                  |                    | تعامیل<br>custom | )<br>کریت<br>الم<br>ER PULSE |
|----------------------|-------------------|------------------|--------------------|------------------|------------------------------|
|                      | Customer          | Dulas Com        |                    | † ⊕              | English 🗸                    |
|                      | Customer          | Puise Surv       | ey                 |                  |                              |
| Overa                | , how satisfied a | re you about the | Website? *         | ÷                |                              |
| £7 €                 | 7 57              |                  | $\widehat{\Sigma}$ | $\sum$           |                              |
| Extremely Dissatisf  | ed                |                  | Extren             | nely Satisfied   |                              |
|                      |                   |                  |                    |                  |                              |
| Next                 |                   |                  |                    |                  |                              |
|                      |                   |                  |                    |                  |                              |

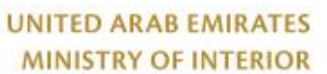

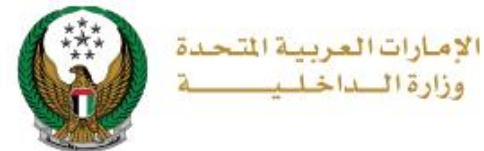

# 6.The request was sent successfully, and request number is displayed for follow-up later.

| Applicant Info.                                                                                                    | Police Case |  | Application Status |   |
|----------------------------------------------------------------------------------------------------|-------------|--|--------------------|---|
| Step: Application Status                                                                                                    |             |  |                    |   |
| Your request has been sent success                                                                                                    | sfully.     |  |                    | ✓ |
| Application Number 220184793712                                                                                                    |             |  |                    |   |
| This ID is for tracking your application, You will be notified with any updates. For further assistance please contact us on 8005000 or through our email moi@moi.gov.ae |             |  |                    |   |
|                                                                                                    |             |  |                    |   |